La première chose pour accéder au pavé réservation c'est d'accepter, si vous ne l'avez déjà fait, la demande de contributeur que vous avez reçu il y a quelques jours.

Ensuite cliquez sur ce lien

ou

https://www.sohouillestiralarc.com/

| *************                                  | *****************                                      |  |  |  |
|------------------------------------------------|--------------------------------------------------------|--|--|--|
| https://www.sohouillestiralarc.com             |                                                        |  |  |  |
| Se connecter                                   | L'ARC                                                  |  |  |  |
| Valides ou handicapés, voyants ou non voyants, |                                                        |  |  |  |
| celles que vous vous do                        | nnez. Le tir à l'arc vous tente, o                     |  |  |  |
| partager notre passion.                        |                                                        |  |  |  |
|                                                | Concours salle à 18m<br>Archère Handi<br>Arc à poulies |  |  |  |
| **************************************         | *********************                                  |  |  |  |
| J'ai un compte Sportsregions                   |                                                        |  |  |  |
| E-mail                                         |                                                        |  |  |  |
| 5                                              |                                                        |  |  |  |
| Mot de passe                                   |                                                        |  |  |  |
|                                                |                                                        |  |  |  |
|                                                |                                                        |  |  |  |
| Connexion                                      |                                                        |  |  |  |
| <u>lai oublié mon mot de passe</u>             |                                                        |  |  |  |
| Pas encore de compte ?                         |                                                        |  |  |  |
| Créer un compte                                |                                                        |  |  |  |

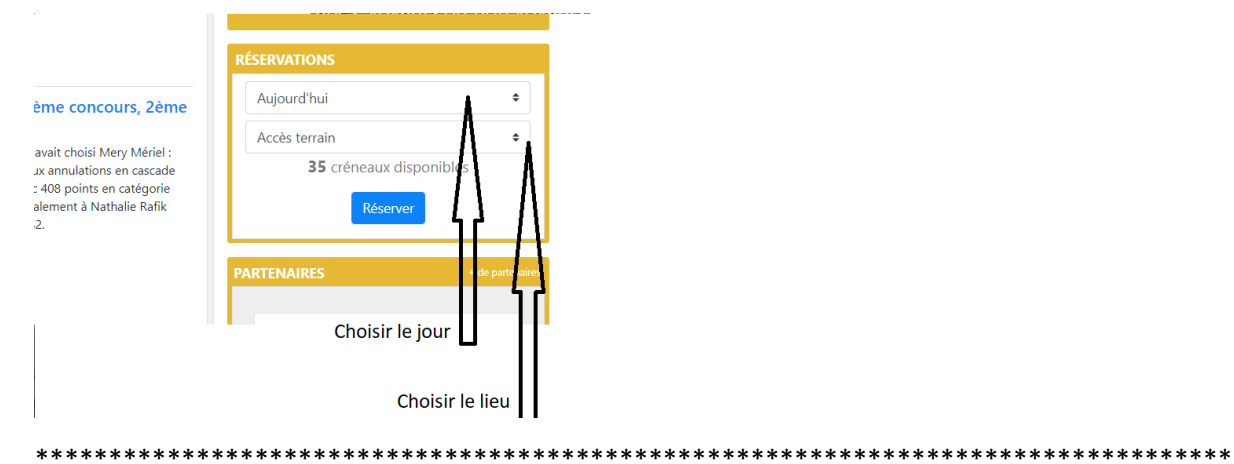

## Accès gymnase

|       | mar.<br>Aujourd'hui                       | mer.<br><b>demain</b> | je<br><b>17 j</b> |
|-------|-------------------------------------------|-----------------------|-------------------|
|       | Accès gymnase (10 dispos par<br>créneau)  |                       |                   |
| 12h00 |                                           |                       |                   |
| 13h00 |                                           |                       |                   |
| 14h00 |                                           |                       |                   |
| 15h00 | Cliquer, c'est reservé                    |                       |                   |
| 16h00 |                                           |                       |                   |
| 17h00 | վկ                                        |                       |                   |
| 18h00 | $\sim$                                    |                       |                   |
| 19h00 | 18h30 – 20h30 Reste 7 places<br>possibles |                       |                   |
| 20h00 |                                           |                       |                   |
|       | 20h30 – 22h30                             |                       |                   |
| 21h00 |                                           |                       |                   |
| 22h00 |                                           |                       |                   |